## GUÍA PASO A PASO SOFTWARE DE CARELINK™ PERSONAL

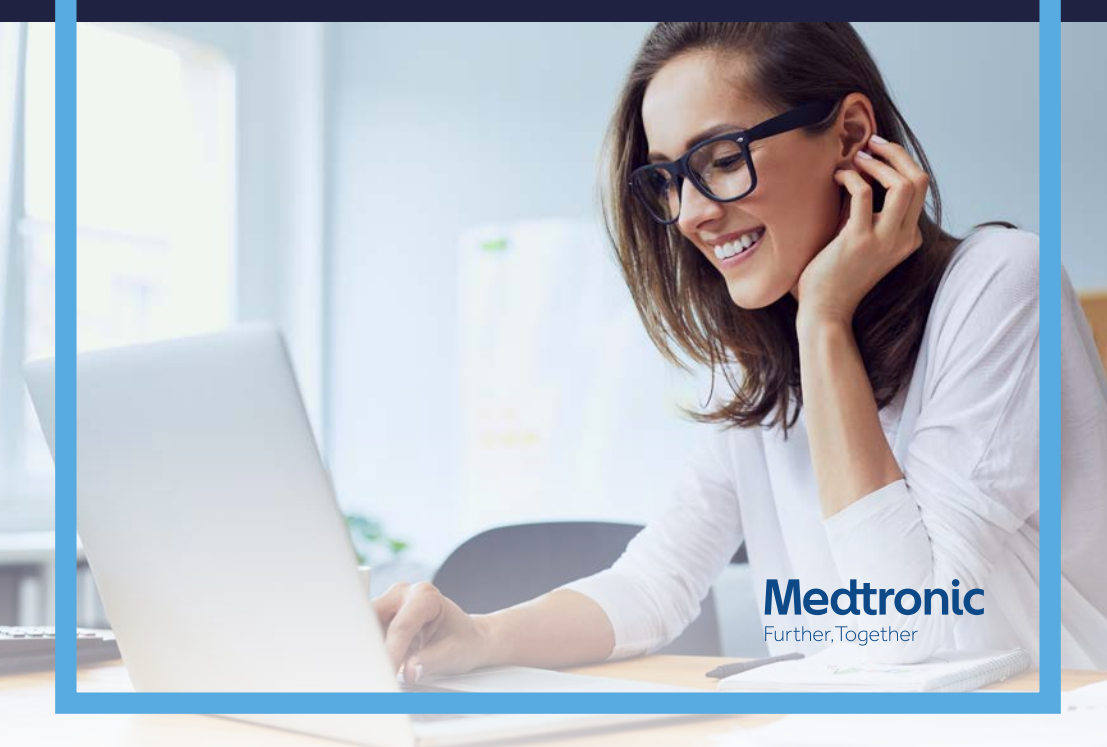

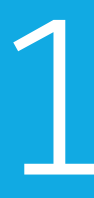

#### REGISTRO

Entra en Carelink<sup>™</sup> Personal a través del siguiente enlace: https://carelink.minimed.eu y seguidamente haz clic en "CREAR UNA CUENTA", donde podrás crear un usuario y contraseña mediante la introducción de tu información personal en el formulario de inscripción que aparecerá en la pantalla.

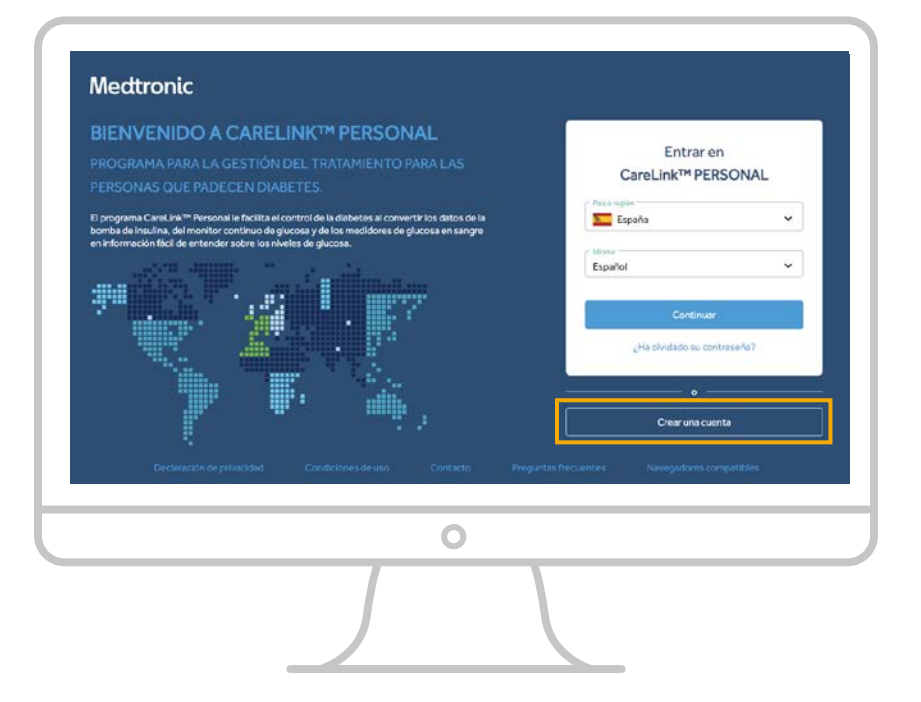

2

### INSTALAR APLICACIÓN DE CARGA

Una vez hayas creado tu usuario, así como la verificación de este, podrás entrar en tu perfil a través de la página principal https://carelink.minimed.eu y una vez dentro debes hacer clic en la pestaña que pone "CÓMO INSTALAR LA APLICACIÓN DE CARGA".

| bida     bida     bidanes     bidanes | an crupe fon detas del deponitiva?<br>Companya debas<br>antenens fu galicación de crupe                                                                                                    |
|----------------------------------------------------------------------------------------------------|----------------------------------------------------------------------------------------------------|
| •<br>                                                                                                    | CareLink*<br>Debo instatures la policación de carga de CaleLink una vez en cada PC:<br>La alubación de carga de CareLink serentral surger ablación de datestado de datestados y nuestar y nuestar Guerduro).<br>Cetero entater la splacación de cargo de CareLine.<br>1. Asagénese de que desare la punisipas administrativos en el PC para instatar la relocación.<br>2. "Inspir de ante encor sugarelo para filorazion la cargo de CareLine.                                                                                                    |
| Cuando haya sido descargada<br>la aplicación debes seguir las<br>instrucciones de instalación<br>para poder llevar a cabo la<br>ejecución de este.                                                                                                    | Onversion programs de realisation de la advancede de crays de Canada es     Espacie el programs de realisation de la decada de crays de Canada es     Separa es instrucciones que parament en particular para molecor en molecor el en molecor el en el en el en el en el en el en el enter el en el en el en el en el en el en el en el en el en el en el en el en el en el en el en el en el en el en el en el en el en el en el en el en el en el en el en el en el en el en el en el en el en el en el en el en el en el en el en el en el enter el en el en el e |

# 3

### **CARGA DE DISPOSITIVOS**

Una vez haya sido ejecutado el programa deberás hacer clic en "CARGAR DISPOSITIVO" donde seguidamente se abrirá una pantalla preguntando si quieres descargar una bomba nueva o un glucómetro, selecciona la primera opción "AÑADIR DISPOSITIVO NUEVO" seguidamente selecciona el modelo de esta además de añadir el número de serie de tu bomba (Ej: NG000000X) cuando así te lo solicite.

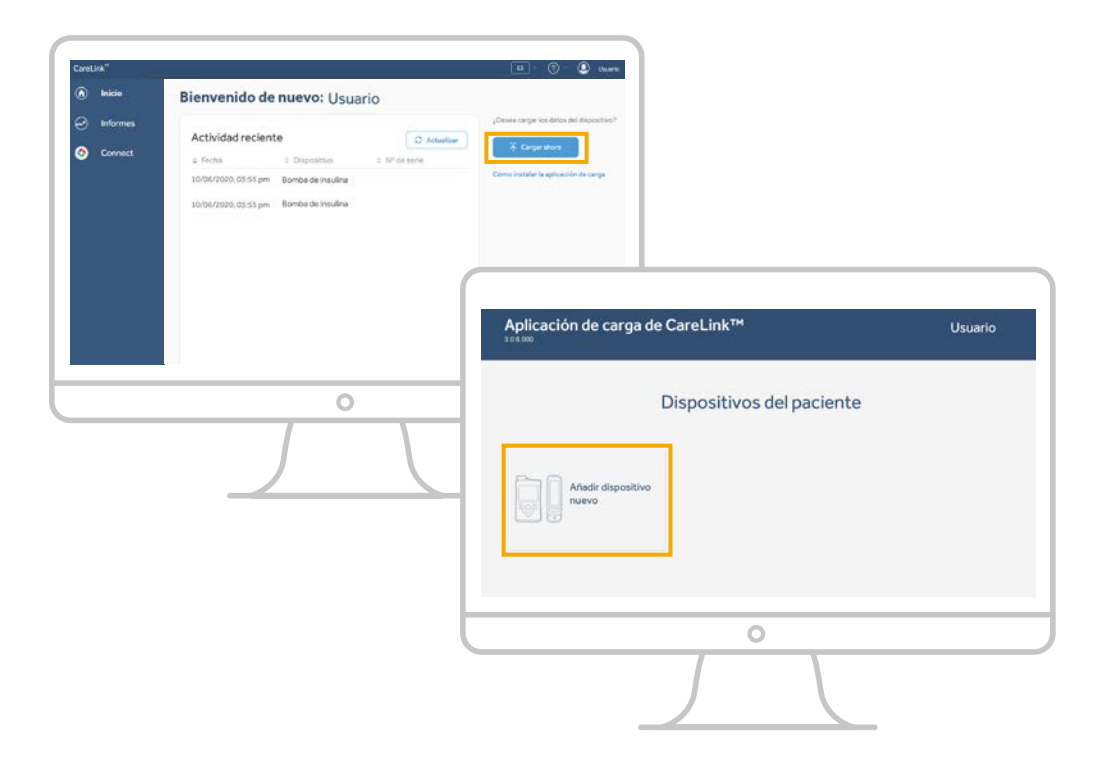

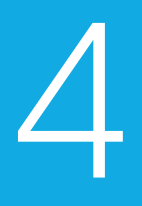

### **CONEXIÓN DE GLUCOMETRO**

Conecta el glucómetro **Contour next link 2.4** en el ordenador a través del puerto USB y seleccione la opción "**CARGAR AHORA**", dicho proceso puede durar unos minutos, una vez completado dale a actualizar y ya puedes cerrar la ventana.

| Conectar dispositivo de enla | 0.00                        |                                          |
|------------------------------|-----------------------------|------------------------------------------|
| losortar o                   | lispositivo de enlace abora |                                          |
| CareLink™USB 2.4             | CONTOUR® NEX                | CT LINK 2.4                              |
|                              | Contour                     | B                                        |
| CareLink                     |                             |                                          |
| O Busc                       | ando dispositivo de enlace  |                                          |
|                              |                             | MiniMed <sup>TM</sup> 670G<br>NG1663030H |
| Cancelar                     |                             |                                          |
|                              |                             |                                          |
|                              |                             |                                          |
|                              |                             |                                          |
| ancelar                      |                             |                                          |

# 5

### **DESCARGA DE INFORMES**

En la página principal de Carelink personal encontrarás una pestaña titulada Informes en la cual podrás descargar aquellos "INFORMES" que necesites donde además hay que añadir que es necesario seleccionar un periodo de tiempo, preferiblemente dos semanas. Finalmente es importante añadir que en la opción de "PREFERENCIAS" podrás llevar a cabo una modificación de gramos por raciones en unidades de 10, si así lo requieres, así como el ajuste de tus horarios de ingestas de alimentos.

| CareL | ink"     |                                                                                   | 🛤 - 🕐 - 🔕 Usuario                                                               |
|-------|----------|-----------------------------------------------------------------------------------|---------------------------------------------------------------------------------|
| ۲     | Inicio   | Informes                                                                          | Ganesar Informes     Acuardo de consentamento                                   |
| 0     | Informes |                                                                                   | <ul> <li>Uso compertido de datos</li> </ul>                                     |
| 3     | Connect  | Seleccioner les delse més exemples : 2 des 14 dec 20 des 5 senectioner un         | Prinneliz personalizada 😁 (). Perferencias<br>Santa<br>> Santa<br>- Medicarites |
|       |          | 20das     90.4m       # Selec. forwaters     ************************************ | Roy<br>Bornar lado<br>4E DIABIO 🄄 💿                                             |
|       |          | Seleccourr periods de companador     Sel enfeccioner     Seleccourre des          | O dian's seleccionado/s                                                         |
|       |          | 0                                                                                 |                                                                                 |
|       |          |                                                                                   |                                                                                 |

| CareL | .ink <sup>™</sup> |                                                                                                    | 65                        | 0 | Q Usuario |
|-------|-------------------|----------------------------------------------------------------------------------------------------|---------------------------|---|-----------|
| 0     | Inicio            | Preferencias                                                                                                    | Actualizar                |   |           |
| Ø     | Informes          | Glucosa                                                                                                    |                           |   |           |
| 3     | Connect           | Unidades de glucosa<br>Objetivo de glucosa<br>Unitades negli ()<br>S4 ()<br>20 ()<br>Mitingel ()<br>10 ()<br>10 () | Lindes superior tray (AL) |   |           |
|       |                   | Hidratos de carbono                                                                                                    |                           |   |           |
|       |                   | Unidades de hidratos de carbono. genere income o                                                                                                    |                           |   |           |
|       |                   | Datos del informe                                                                                                    |                           |   |           |
|       |                   | 0                                                                                                    |                           |   |           |
|       |                   |                                                                                                    |                           |   |           |

### ¿TIENES MÁS PREGUNTAS?

Ponte en contacto con nuestro Servicio Técnico disponible las 24 horas del día llamando al **900 120 330.** 

### Medtronic

#### Medtronic Ibérica S.A.

Oficina Madrid Calle María de Portugal, 11 28050, Madrid Tlf. (+34) 91 625 04 00 Fax. (+34) 91 650 74 10 Oficina Barcelona World Trade Center Almeda Park Pça. De la Pau s/n Edificio 7, planta 3ª 08940, Cornellà de Llobregat, Barcelona Tif. (+34) 93 475 86 10 Fax. (+34) 93 477 10 17

UC201912550 ES ©Medtronic 2020. All rights reserved. Printed in Spain.

medtronic.es medtronic-diabetes.es